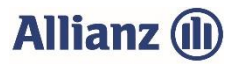

## Anleitung zur Datenweitergabe von Flächendaten aus dem Agrarantrag (alle Bundesländer, außer Bayern)

## Voraussetzungen:

- Die Flächendaten für den Flächen- und Nutzungsnachweis wurden elektronisch an das zuständige Amt für Ernährung, Landwirtschaft und Forsten übermittelt.
- Die Datei Ihres elektronischen Agrarantrages ist auf Ihrem Rechner gespeichert.
- Sie haben für dieses Jahr noch keinen Anbau im Online-Anbauverzeichnis gemeldet und auch noch keine manuellen Änderungen im Online-Anbauverzeichnis vorgenommen.

## So gehen Sie vor:

- Melden Sie sich im Online-Anbauverzeichnis der Allianz Agrar AG unter <u>www.allianzagrar.de</u> mit Ihren Zugangsdaten an. Klicken Sie dazu im Menü auf **"Hilfe & Kontakt"** und dort auf **"Online-Anwendung"**. In einem neuen Fenster öffnet sich die Anmeldung zum Online-Anbauverzeichnis. Geben Sie Ihre Partnernummer und Ihr Passwort (PIN) für das Online-Portal ein. Damit sind Sie erfolgreich im Online-AV der Allianz Agrar AG angemeldet.
- 2. Im Menüpunkt "Anbauverzeichnis" sind Ihre Vertragsdaten aufgeführt. Wählen Sie dort das Anbauverzeichnis und klicken Sie auf der rechten Seite auf "Invekos-Import".

| Gesamtfläche (Anbauverzeichnis) | Jahr | AV-Status  | Mehrfachantrag |            |                |
|---------------------------------|------|------------|----------------|------------|----------------|
| 183,95 ha                       | 2021 | Bearbeitet |                | Bearbeiten | Invekos-Import |

- 3. Sie werden nun auf die Seite weitergeleitet, auf der Sie die Flächendaten Ihres Agrarantrages an die Allianz Agrar AG übermitteln können.
- 4. Die Vorgehensweise zur Übertragung Ihrer Antragsdaten in das Online-Portal ist auf dieser Seite detailliert für Ihr Bundesland beschrieben.

Am Ende des Hochladens erhalten Sie einen Hinweis, ob der Import erfolgreich war.

- 5. Sobald Ihre Daten erfolgreich in unsere Online-Anwendung importiert sind, erhalten Sie eine Benachrichtigung per E-Mail. Dies erfolgt i.d.R. nach einigen Minuten (bei wenigen Ausnahmefällen kann sich der Import verzögern).
- 6. Danach rufen Sie bitte erneut den Menüpunkt "Anbauverzeichnis" auf.

| Gesamtfläche (Anbauverzeichnis) | Jahr | AV-Status  | Mehrfachantrag |            |                |
|---------------------------------|------|------------|----------------|------------|----------------|
| 183,95 ha                       | 2021 | Bearbeitet |                | Bearbeiten | Invekos-Import |
|                                 |      |            |                |            |                |

Hier klicken Sie nun direkt weiter auf **"Bearbeiten".** Sie können nun bei Bedarf noch Eingaben vornehmen, falls Sie Ihre Hektarwerte verändern oder zusätzliche Flächen versichern möchten. Wenn Sie alle Angaben geprüft haben, klicken Sie auf **"Absenden".** 

## Mit nur einem Mausklick haben Sie das jährliche Anbauverzeichnis zu Ihrer Hagel- oder Mehrgefahrenversicherung erledigt!

Sollten Sie Probleme beim Upload haben (Fehlermeldung etc.), können Sie sich gerne an unseren Online-Support wenden (Tel: 089/678 297-79 oder support@allianzagrar.de).